## TUTORIAL ESSENZIALE DELLA FUNZIONE SD DI AXIOS

a cura dell'Animatore Digitale prof. Antonio Nociti

04/03/2019

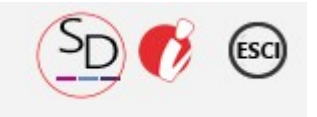

da un po di giorni il Registro Elettronico AXIOS ha implementato, su richiesta della nostra Dirigente Rosa Maria Paola Ferraro, la sezione **SD** (*Scuola Digitale*), per tutto il Polo *Arbëresh*.

Ogni docente può accedervi cliccando in alto a destra sull'icona

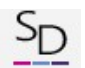

Una volta entrati ci troviamo in un ambiente dove si possono usare alcuni utili servizi che facilitano i rapporti tra il personale docente e l'amministrazione.

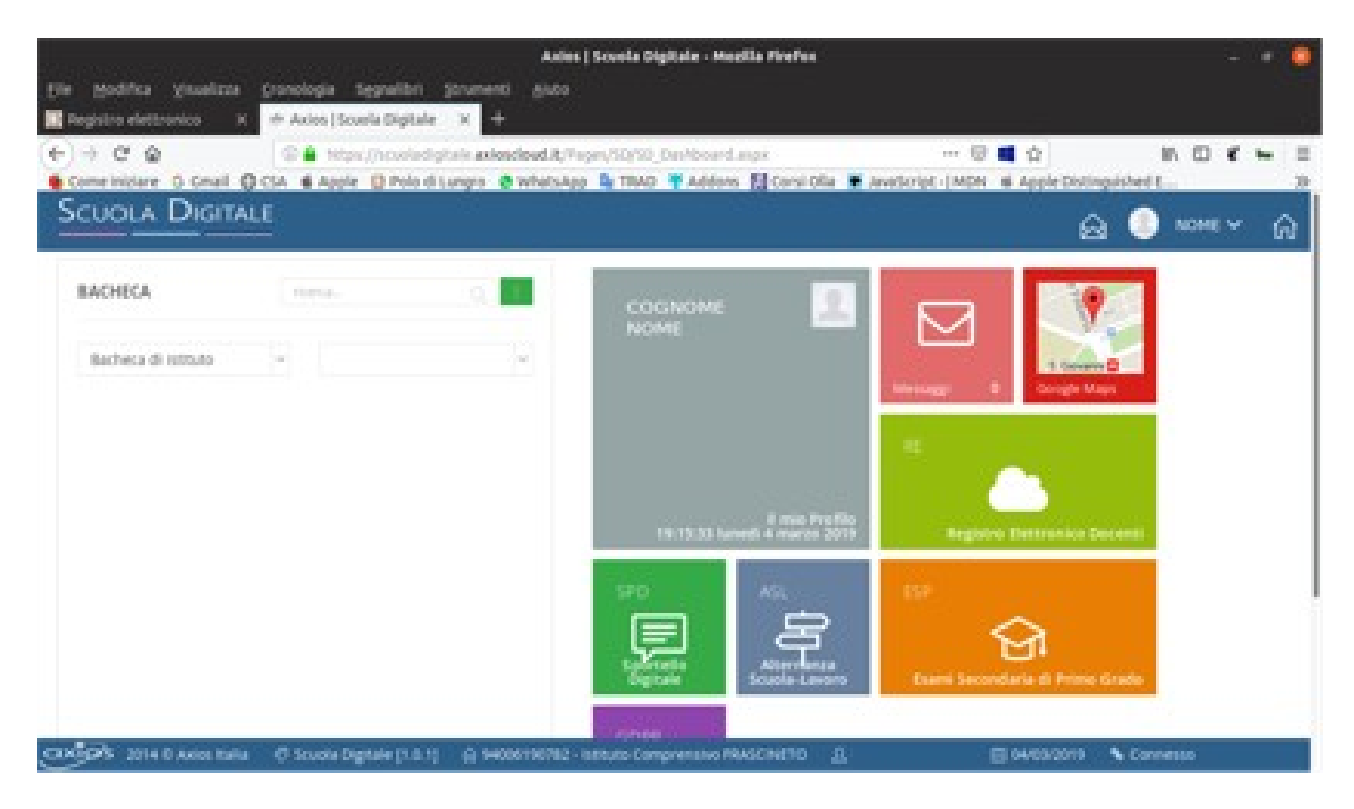

Nella sezione *Bacheca di Istituto* si sceglie il proprio Plesso per poi procedere con i servizi offerti.

| BACHECA      |         | ricerca | Q : |
|--------------|---------|---------|-----|
| Bacheca di i | stituto | ~       | ~   |

Lo "**Sportello Digitale**" (SPD) è uno dei servizi che permette al personale docente di comunicare le Assenze e loro tipologia in modo semplice e immediato.

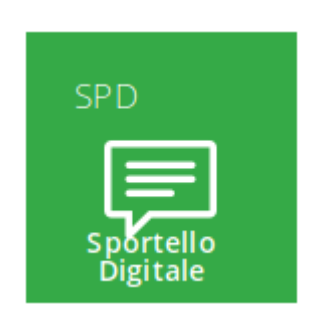

Può inoltre richiedere le proprie Ferie, i Permessi giornalieri, Permessi L. 104, Permesso orario e segnalare le Assenze per malattia.

Le istanze comunicate e le richieste rimarranno in memoria nella sezione "Stato delle Istanze".

Eventuale risposte dell'amministrazione saranno visualizzate nella sezione "Ultime risposte ricevute".

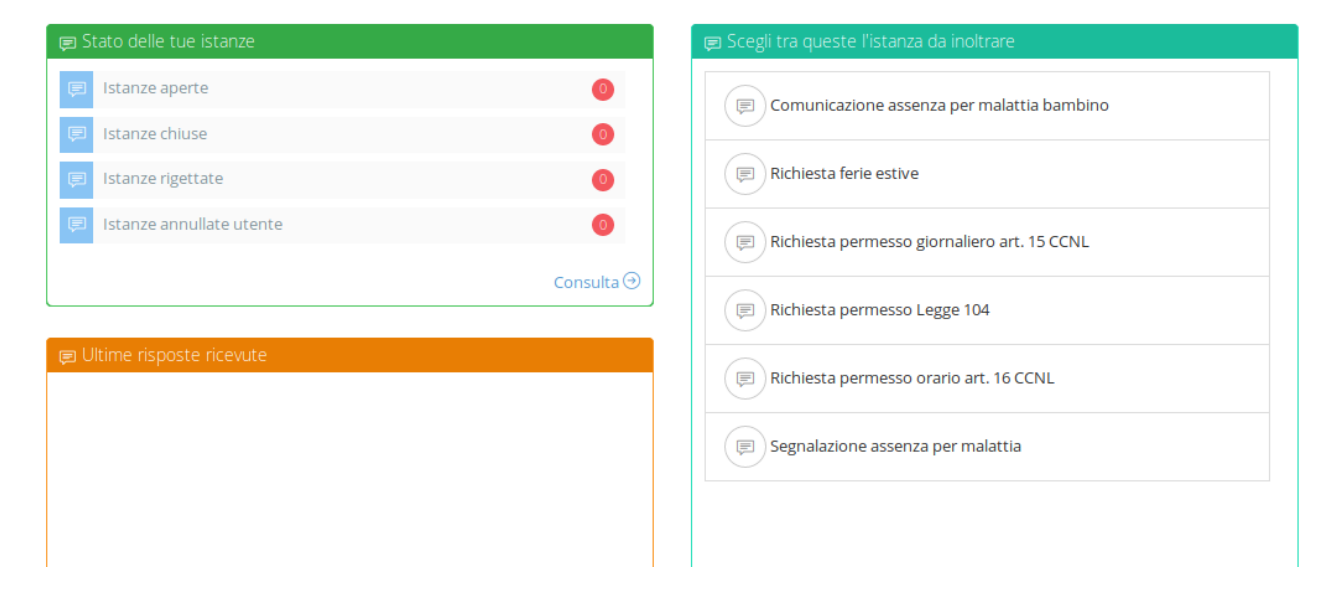

È possibile inoltre **allegare** eventuali documenti utili alla richiesta e/o comunicazione cliccando su *Seleziona file*. Dopo aver riempito e inserito eventuale documentazione si clicca su *Inoltra* per inviare alle segreterie IPSIA e Frascineto l'istanza. Le segreterie riceveranno le Istanze sul box email principale. L'eventuale risposta verrà visualizzata <u>nella propria email</u> che l'estensore dell'istanza dovrà inserire nella sezione: <u>Indirizzo email a cui inviare comunicazioni</u>.

| Nuova istanza                                                                                                    |                           |                                            |                                      |  |  |
|----------------------------------------------------------------------------------------------------|---------------------------|--------------------------------------------|--------------------------------------|--|--|
| 🖺 Inoltra istanza 🛛 An                                                                                                    | nulla                     |                                            |                                      |  |  |
| Indirizzo IP                                                                                                    | Compilatore della istanza | Indirizzo mail a cui inviare comunicazioni | * Tag per l'istanza (2-20 caratteri) |  |  |
| dispositivo                                                                                                    | Nome Cognome              | nome@email.xx                              | Aggiungi                             |  |  |
| IP del tuo PC                                                                                                    |                           |                                            |                                      |  |  |
| Seleziona il tipo di istanza * Modello disponibile Seleziona il file da allegare alla istanza (formati accettati gif, jpg, phg, |                           |                                            |                                      |  |  |
| Richiesta permesso giornaliero art × v O Download                                                                               |                           |                                            |                                      |  |  |
|                                                                                                    |                           |                                            | Seleziona il file                    |  |  |
| Descrizione della istanza                                                                                                    |                           |                                            |                                      |  |  |
| Digitare descrizione della istanza                                                                                              |                           |                                            |                                      |  |  |
|                                                                                                    |                           | al                                         | llega                                |  |  |
|                                                                                                    |                           |                                            | 178                                  |  |  |
| Modulo da compilare                                                                                                    |                           |                                            |                                      |  |  |
| Il sottoscritto nato il                                                                                                    |                           |                                            |                                      |  |  |
| in servizio in qualità                                                                                                    | di 🔹 Do                   | cente 🔿 A.T.A. nom                         | nina a tempo 💿 indeterm. 🔿 determ.   |  |  |

Cliccando sulle quattro righe in figura si restringe o si allarga la pagina.

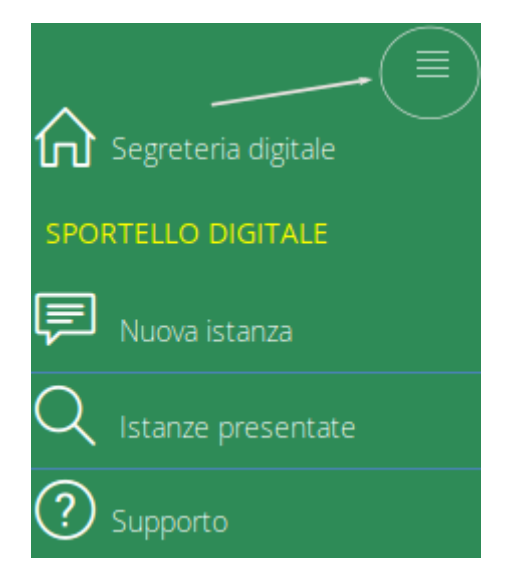

In definitiva, per ora, la sezione più utile è lo SPORTELLO DIGITALE. Le altre sezioni serviranno quando si presenterà l'occasione come, per esempio, *ASL* (Alternanza Scuola Lavoro) che sarà utile quando inizia tale fase didattica.

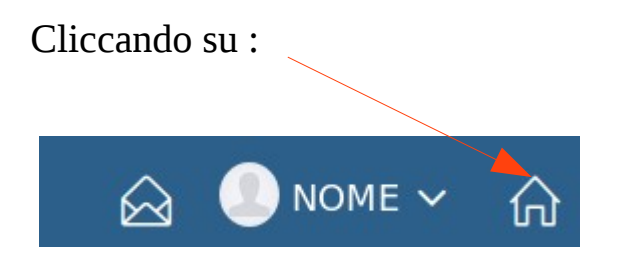

si ritorna nell'Home Page della SD.

Per ritornare sul registro elettronico e lasciare SD cliccare sulla sezione RE.

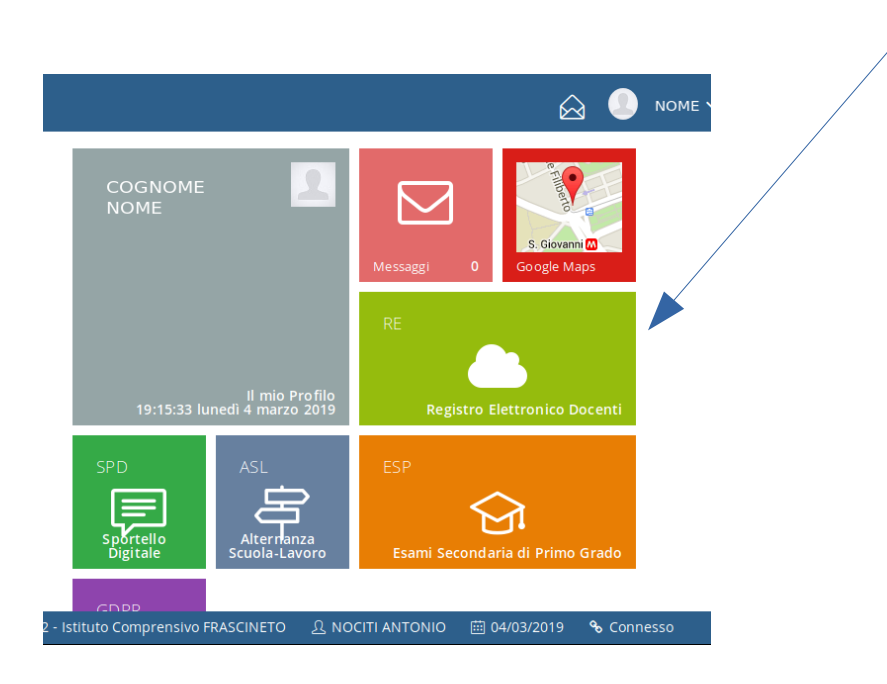

Lungro 4 marzo 2019

prof. A. Nociti